# ダイヤラ プロファイルを使用した BRI バックア ップ インターフェイスの設定

## 内容

概要 はじめに 表記法 前提条件 使用するコンポーネント 背景理論 設定 ネットワーク図 設定 確認 バックアップリンクのテスト show コマンド show のサンプル出力 トラブルシュート デバッグ コマンド DDR バックアップのトラブルシューティング debug 出力例 関連情報

## <u>概要</u>

この文書では、専用回線、WAN、またはシリアル接続をバックアップする ISDN 基本速度インタ ーフェイス(BRI)回線の使用方法について説明します。

# <u>はじめに</u>

### <u>表記法</u>

ドキュメント表記の詳細は、『シスコ テクニカル ティップスの表記法』を参照してください。

### 前提条件

このドキュメントに関しては個別の前提条件はありません。

### <u>使用するコンポーネント</u>

このドキュメントの内容は、特定のソフトウェアやハードウェアのバージョンに限定されるもの ではありません。

このマニュアルの情報は、特定のラボ環境に置かれたデバイスに基づいて作成されました。この ドキュメントで使用するすべてのデバイスは、初期(デフォルト)設定の状態から起動していま す。実稼動中のネットワークで作業をしている場合、実際にコマンドを使用する前に、その潜在 的な影響について理解しておく必要があります。

#### 背景理論

backup interface コマンドは、プライマリ インターフェイスがダウンするまでの時間、インター フェイスをスタンドバイ モードにします。バックアップ インターフェイス機能についての詳細な 情報は、DDR バックアップ インターフェイス、フローティング スタティック ルート、およびダ イヤラ ウォッチの比較を参照してください。

この例では、バックアップインターフェイス機能を用いたダイヤラ プロファイルを使用します。 backup interface コマンドを使用すると、設定済みの物理インターフェイスまたは論理インター フェイスがスタンドバイ モードになります。ダイヤラ プロファイルを使用すると、論理インター フェイス(ダイヤラ インターフェイス)だけが待機モードになり、物理インターフェイス (BRI)は他のプールのメンバーにすることで別の接続で使用できます。ダイヤラ プロファイル についての詳細な情報は、ダイヤラ プロファイルを使用した ISDN DDR の設定を参照してくだ さい。

## <u>設定</u>

このセクションでは、このドキュメントで説明する機能を設定するために必要な情報を提供して います。

DDR バックアップを設定するには、次の手順にそれぞれ従います。

- DDR を設定する。レガシー DDR (ダイヤラ マップ)またはダイヤラ プロファイルのいず れかを使用します。この設定では、ダイヤラ プロファイルを採用します。DDR 接続が正常 に機能することを確認してから、バックアップ設定を実装します。これにより、バックアッ プを設定する前に、ダイヤル方式の使用、ポイントツーポイント プロトコル (PPP)ネゴ シエーション、および認証が正しいかを検証できます。ダイヤラマップベースのバックアッ プ設定については、ドキュメント『BRIとバックアップインターフェイスコマンドを使用し たDDRバックアップ』を参照してください。
- 2. プライマリ リンクが失敗した場合に DDR 接続を開始するルータを 1 つ設定する。この設定 は、ダイヤルアウトをトリガーするために backup interface コマンドを使用します。
- プライマリ リンクが失敗した場合にバックアップ接続をトリガーする対象トラフィックを 定義する。

詳細については、『DDRバックアップの設定とトラブルシューテ<u>ィング』を参照すること</u>をお勧 めします。

注:この文書で使用されているコマンドの詳細を調べるには、「Command Lookup ツール」を使 用してください(登録ユーザのみ)。

#### <u>ネットワーク図</u>

このドキュメントでは次の図に示すネットワーク構成を使用しています。

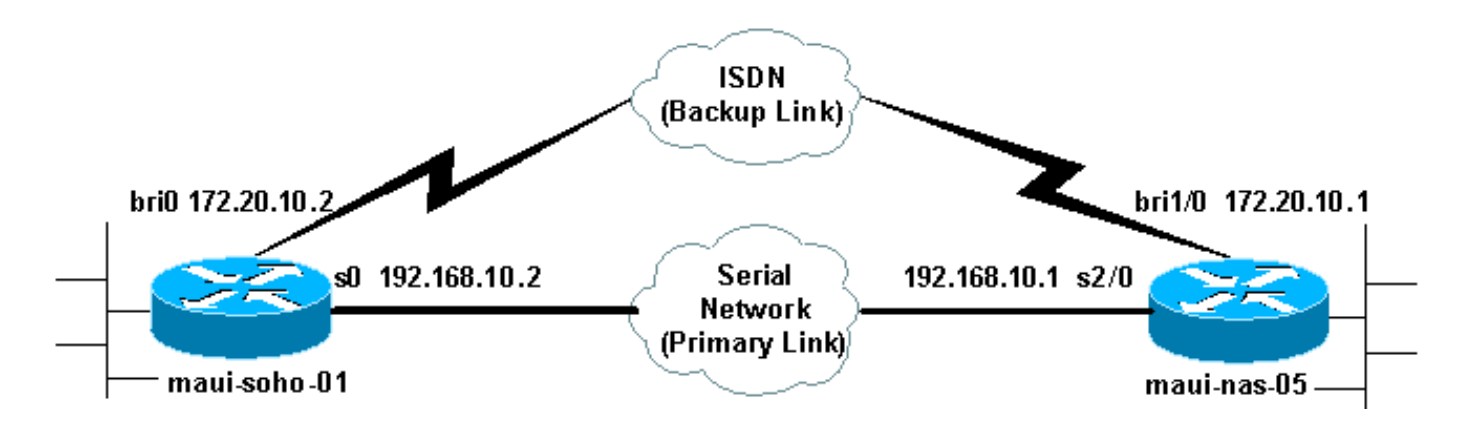

<u>設定</u>

この設定では、シリアル リンクをバックアップするために BRI 回線を使用します。2 つのルータ の間に Open Shortest Path First (OSPF) ルーティング プロトコルを使用します。バックアップ 接続が有効になると、ルーティング テーブルが新しいバックアップ リンクを使用するように更新 されていることを確認する必要があります。一方 (maui-soho-01) だけがダイヤルアウトするよ うに設定されます。もう一方 (maui-nas-05) は、コールを受け入れるように設定されます。

この設定では、Cisco 1604 ルータをシリアル接続を使用して Cisco 3640 ルータに接続します。 両方のルータにもバックアップ リンクに使用する BRI インターフェイスが装備されています。 Cisco 1604 は Cisco IOS ® ソフトウェア リリース 12.1(5)T を実行し、Cisco 3640 は Cisco IOS 12.1(2)を使用します。

**注:DDR接続**を設定し(ダイヤラ1、BRI0を使用)、**backup interfaceコマンドとbackup delayコ** マンドを設定する前に正常に動作していることを確認します。これで、バックアップを設定する 前に、ダイヤラ プロファイル、ISDN、ポイントツーポイント プロトコル(PPP)および認証発 行のトラブルシューティングを効果的に管理できます。

| maui-soho-01(1600)                                             |
|----------------------------------------------------------------|
|                                                                |
| maui-soho-01# <b>show running-config</b>                       |
| Building configuration                                         |
|                                                                |
| Current configuration : 1687 bytes                             |
| !                                                              |
| version 12.1                                                   |
| no service single-slot-reload-enable                           |
| service timestamps debug datetime msec                         |
| service timestamps log datetime msec                           |
| no service password-encryption                                 |
| !                                                              |
| noschame maui-sono-oi                                          |
| :<br>logging rate limit gengele 10 evgent errorg               |
| and new-model                                                  |
| as authentication login default local                          |
| aaa authentication login NO AUTHEN none                        |
| aaa authentication ppp default local                           |
| ! Basic AAA configuration for ppp calls. enable                |
| secret 5 <deleted> ! username maui-nas-05 password 0</deleted> |
| cisco ! Username for remote router (maui-nas-05) and           |
| <pre>shared secret(used for ! CHAP authentication). !</pre>    |
| Shared secret must be the same on both sides. ip subnet-       |
| zero no ip finger ! isdn switch-type basic-ni !                |
| interface Loopback0 ip address 172.17.1.1 255.255.255.0        |

The loopback address will be used by OSPF for the router ID. ! interface Ethernet0 ip address 172.16.1.1 255.255.255.0 ! interface Serial0 !--- Primary Interface backup delay 10 30 !--- Backup link will be activated 10 seconds after primary link goes down. !--- Backup link will be deactivated 30 seconds after primary link is restored. backup interface Dialer1 !--- Interface Dialer 1 will provide backup. Dialer 1 will be placed in Standby !--- until the primary link goes down. ip address 192.168.10.2 255.255.255.252 encapsulation ppp no fair-queue clockrate 64000 ppp authentication chap ! interface BRI0 no ip address encapsulation ppp dialer pool-member 10 !--- Assign BRI0 as member of dialer pool 10. !--- Dialer pool 10 is specified in interface Dialer 1. isdn switch-type basic-ni isdn spid1 51255511110101 5551111 isdn spid2 51255511120101 5551112 ppp authentication chap !--- Use PPP CHAP authentication. ppp multilink ! interface Dialer1 !--- Dialer 1 provides backup for the serial link. !--- This interface will be in standby until the primary link is down. ip address 172.20.10.2 255.255.255.0 !--- Address for the dialer interface. !--- The remote side dialer interface is in the same subnet. encapsulation ppp dialer pool 10 !---Defines Dialer pool 10. !--- BRI 0 is a member of this pool. dialer remote-name maui-nas-05 !--- Specifies remote router name. !--- This name must match that used by the remote router to authenticate itself. dialer idle-timeout 900 !--- Idle timeout is set to 900 seconds (15 minutes). !--- The link will be disconnected if there is no interesting traffic for 900 secs. !--- Since OSPF hellos are interesting traffic, this will reset the idle timeout !--- and cause the link to stay up until the primary link is restored and the dialer !--- returns to standby mode. dialer string 5552222 !--- Defines the destination routers phone number. dialer load-threshold 80 outbound !--- This sets the outbound load level for traffic at which !--- additional connections will be added to the MP bundle load level. !--- Values range from 1 (unloaded) to 255 (fully loaded). The threshold !--- in this case is 80/255=32%. dialer-group 1 !---Apply interesting traffic definition from dialer-list 1. ppp authentication chap !--- Use PPP CHAP authentication. ppp multilink ! router ospf 5 !--- OSPF configuration. You can use any routing protocol here without any other !--- changes to the configuration. log-adjacency-changes network 172.16.1.0 0.0.0.255 area 0 network 172.17.1.0 0.0.0.255 area 0 network 172.20.10.0 0.0.0.255 area 0 network 192.168.10.0 0.0.0.3 area 0 ! ip classless no ip http server ! dialer-list 1 protocol ip permit !--- All IP traffic is designated as interesting. !--- This is applied to Interface Dialer 1 using dialer-group 1. !--- OSPF hello packets will trigger the dial. ! line con 0 exec-timeout 0 0 login authentication NO\_AUTHEN transport input none line vty 0 4 ! end

maui-soho-01の設定では、次の点に注意してください。

 The backup link uses dialer profiles. This allows the backup interface (Dialer 1) to be in standby mode while the physical interface (BRI 0) is not.これにより、プライマリリンクがア クティブな状態で、物理インターフェイスを(異なるダイヤラプールのメンバにして)使用 できます。For more information on dialer profiles, refer to the document Configuring and Troubleshooting Dialer Profiles.

- maui-nas-05(3640)他のルーティングプロトコル(RIP、EIGRPなど)も使用できます。 該当するルーティングプロトコルの設定ガイド『IPC:パート 2: IP Routing Protocols.Make sure that you include the primary interface network and backup interface network in the routing protocol configuration so that information can be propagated by the routing protocol.ル ーティング プロトコルの代わりにスタティック ルートを使用するには、リモート BRI イン ターフェイスのネクスト ホップでスタティック ルートを作成します。(シナリオに応じて、 それをフローティング スタティック ルートにする必要があります)。
- どの IP トラフィックでも dial (dialer-list 1 と dialer-group 1 に基づく)をトリガーします。 これは、バックアップリンクがスタンバイモードになり、プライマリが起動してもダイヤル できないため、バックアップインターフェイスDDRバックアップ環境では正常に動作します 。Since the backup link requires interesting traffic to dial the backup link, verify that you do have a traffic source generating interesting traffic. In this example, OSPF hello packets will trigger the dial.ルーティング プロトコルを使用していない場合は、ICMP ping を使用してバ ックアップ リンクにダイヤルできます。Adjust the interesting traffic depending on your needs.

#### maui-nas-05 ( 3640 )

```
maui-nas-05#show running-config
Building configuration ...
Current configuration:
1
version 12.1
service timestamps debug datetime msec
service timestamps log datetime msec
no service password-encryption
1
hostname maui-nas-05
!
aaa new-model
aaa authentication login default local
aaa authentication login NO_AUTHEN none
aaa authentication ppp default local
!--- Basic AAA configuration for ppp calls. enable
secret 5 <deleted> ! username maui-soho-01 password 0
cisco !--- Username for remote router (maui-soho-01) and
shared secret !--- (used for CHAP authentication). !---
Shared secret must be the same on both sides. ip subnet-
zero ! isdn switch-type basic-ni ! interface Loopback0
ip address 172.22.1.1 255.255.255.0 !--- The loopback
address will be used by OSPF for the router ID. !
interface Ethernet0/0 ip address 172.22.53.105
255.255.255.0 ! interface Ethernet0/1 no ip address
shutdown ! interface BRI1/0 ip unnumbered Loopback0 !---
Unnumbered to the Loopback 0 address. encapsulation ppp
dialer pool-member 20 !--- Assign BRIO as member of
dialer pool 20. !--- Dialer pool 20 is specified in
interface Dialer 1.
isdn switch-type basic-ni
isdn spid1 51255522220101 5552222
isdn spid2 51255522230101 5552223
ppp authentication chap
!--- Use ppp chap authentication. ppp multilink ! ! <<--
Unused interface configurations have been removed. !
interface Serial2/0 !--- Primary interface. ip address
```

```
192.168.10.1 255.255.255.252 encapsulation ppp no fair
queue ppp authentication chap ! ! <<--Unused interface
configurations have been removed. ! interface Dialer1 !-
 - Dialer 1 provides backup for the serial link. !---
Notice that there is no dialer string on this router.
This prevents the NAS !--- from attempting to dialout
using the backup circuit when the primary is up. ip
address 172.20.10.1 255.255.255.0 !--- Address for the
dialer interface. !--- The remote side dialer interface
is in the same subnet. encapsulation ppp dialer remote-
name maui-soho-01 !--- Specifies remote router name. !-
- This name must match that used by the remote router to
authenticate itself. dialer pool 20 !--- Defines dialer
pool 20. dialer idle-timeout 900 !--- Idle timeout is
set to 900 seconds (15 minutes). !--- This is equal to
the idle timeout set on maui-soho-01. dialer max-call
4096 dialer-group 1 !--- Apply interesting traffic
definition from dialer-list 1. ppp authentication chap
!--- Use ppp chap authentication. ppp multilink ! router
ospf 5 network 172.20.10.0 0.0.0.255 area 0 network
172.22.1.0 0.0.0.255 area 0 network 172.22.53.0
0.0.0.255 area 0 network 192.168.10.0 0.0.0.3 area 0
default-information originate !--- Transmit ospf default
information. !--- This may be required for remote router
to use the BRI DDR link. ! ip classless ip route 0.0.0.0
0.0.0.0 Ethernet0/0 no ip http server ! dialer-list 1
protocol ip permit !--- All IP traffic is designated as
interesting. !--- This is applied to Interface Dialer 1
using dialer-group 1.
line con 0
login authentication NO_AUTHEN
transport input none
line 97 102
line aux 0
line vty 0 4
1
end
```

# <u>確認</u>

ここでは、設定が正しく機能していることを確認するために使用する情報を示します。

すべての IP トラフィックが対象として指定されました。

- この設定は、任意のダイヤルイン設定に似ています。NASに関する限り、バックアップリンクは別の着信コールにすぎません。
- The dialer interface does not have a dialer string, hence cannot dialout.
- All traffic is interesting.Since the backup link cannot dialout anyway (see previous bullet) this is acceptable.対象トラフィックの制限を高める(ルーティングプロトコルが非対象など)と、リンク上に対象トラフィックがない場合にNASがコールを切断する可能性があります。In backup scenarios it is best to let one side (either the dialout or dialin side) control the backup link to avoid link instability.

# <u>バックアップリンクのテスト</u>

バックアップインターフェイスでは、バックアップインターフェイスがスタンバイモードから外 れる前に、プライマリインターフェイスプロトコルがダウンしている必要があります。Hence, it is not possible to test the backup link without physically brining the primary link down.次のオプシ ョンがあります。

- shutdownコマンドを使用して、プライマリインターフェイスをオフにします。ただし、 backup interfaceコマンドを設定したルータでshutdownコマンドを使用しないでください。これにより、Cisco IOSソフトウェアはバックアップリンクにダイヤルしません。バックアップ をアクティブにするには、backup interface コマンドが設定されていないルータのプライマリ インターフェイスをシャットダウンします。このシナリオでは、バックアップ インターフェ イス コマンドは maui-soho-01(1600)に設定されています。したがって、maui-nas-05(3640)のプライマリインターフェイスでshutdownコマンドを実行すると、バックアップリ ンクがアクティブになります。
- バックアップインターフェイスを起動するために、ケーブルまたは同等の方法を取り外して、プライマリ接続を物理的にダウンさせます。

#### <u>show コマンド</u>

特定の show コマンドは、アウトプット インタープリタでサポートされています。このツールを 使用すると、show コマンド出力を分析できます。

- show isdn status ルータが ISDN スイッチと適切に通信していることを確認します。
   Layer 1 Status が ACTIVE で、Layer 2 Status state = MULTIPLE\_FRAME\_ESTABLISHED
   と表示されていることを確認します。このコマンドは、通信中のコールの数も表示します。
- show ip interface brief:ダイヤラ1(maui-soho-01の)をスタンドバイモードで表示する。
   ダイヤラ1をバックアップインターフェイスとして使用すると、物理インターフェイス (BRI0)はバックアップ専用ではないということになります。したがって、BRI0は、プラ イマリリンクがアップしている間は、標準 DDR として使用できます。

#### <u>show のサンプル出力</u>

次の出力は、クライアント側のルーティングテーブルを示しています。次の出力は、プライマリ リンクがアクティブなルーティングテーブルを示しています。

```
maui-soho-01#show ip route
Codes: C - connected, S - static, I - IGRP, R - RIP, M - mobile, B - BGP
       D - EIGRP, EX - EIGRP external, O - OSPF, IA - OSPF inter area
      N1 - OSPF NSSA external type 1, N2 - OSPF NSSA external type 2
       E1 - OSPF external type 1, E2 - OSPF external type 2, E - EGP
       i - IS-IS, L1 - IS-IS level-1, L2 - IS-IS level-2, ia - IS-IS inter area
       * - candidate default, U - per-user static route, o - ODR
       P - periodic downloaded static route
Gateway of last resort is 192.168.10.1 to network 0.0.0.0
     192.168.10.0/24 is variably subnetted, 2 subnets, 2 masks
       192.168.10.0/30 is directly connected, Serial0
С
С
       192.168.10.1/32 is directly connected, SerialO
     172.17.0.0/24 is subnetted, 1 subnets
С
```

```
172.17.1.0 is directly connected, Loopback0
172.16.0.0/24 is subnetted, 1 subnets
```

C 172.16.1.0 is directly connected, Ethernet0

172.20.0.0/24 is subnetted, 1 subnets
0 172.20.10.0 [110/1849] via 192.168.10.1, 00:00:10, Serial0
172.22.0.0/16 is variably subnetted, 2 subnets, 2 masks
0 172.22.53.0/24 [110/74] via 192.168.10.1, 00:00:11, Serial0
0 172.22.1.1/32 [110/65] via 192.168.10.1, 00:00:11, Serial0
0\*E2 0.0.0.0/0 [110/1] via 192.168.10.1, 00:00:11, Serial0

show ip route(上に示す)の出力には、プライマリリンク(Serial 0)を使用してピアから学習した OSPFルートが表示されます。 次に、プライマリリンクをダウンさせ、バックアップリンクをア クティブにします。

バックアップ リンクが有効化された後、OSPF テーブルが交換され、バックアップ リンクを使用 した新しいルートがインストールされます。これでトラフィックはバックアップ リンクを流れる ようになります。

maui-soho-01#show ip route Codes: C - connected, S - static, I - IGRP, R - RIP, M - mobile, B - BGP D - EIGRP, EX - EIGRP external, O - OSPF, IA - OSPF inter area N1 - OSPF NSSA external type 1, N2 - OSPF NSSA external type 2 E1 - OSPF external type 1, E2 - OSPF external type 2, E - EGP i - IS-IS, L1 - IS-IS level-1, L2 - IS-IS level-2, ia - IS-IS inter area \* - candidate default, U - per-user static route, o - ODR P - periodic downloaded static route

Gateway of last resort is 172.20.10.1 to network 0.0.0.0

172.17.0.0/24 is subnetted, 1 subnets

C 172.17.1.0 is directly connected, Loopback0

- 172.16.0.0/24 is subnetted, 1 subnets
- C 172.16.1.0 is directly connected, Ethernet0

172.20.0.0/16 is variably subnetted, 2 subnets, 2 masks

- C 172.20.10.0/24 is directly connected, Dialer1
- C 172.20.10.1/32 is directly connected, Dialer1
- 172.22.0.0/16 is variably subnetted, 2 subnets, 2 masks

0 172.22.53.0/24 [110/1572] via 172.20.10.1, 00:00:01, Dialer1

0 172.22.1.1/32 [110/1563] via 172.20.10.1, 00:00:02, Dialer1

O\*E2 0.0.0.0/0 [110/1] via 172.20.10.1, 00:00:02, Dialer1

# <u>トラブルシュート</u>

ここでは、設定のトラブルシューティングに使用できる情報を示します。

### <u> デバッグ コマンド</u>

debug コマンドを発行する前に、<u>『debug コマンドに関する重要な情報</u>』を参照してください。

- debug dialer:ダイヤラ インターフェイスで受信したパケットについての DDR 情報を表示す るために使用する。
- debug isdn events: ISDN インターフェイスのユーザ側で発生している ISDN アクティビティを表示するために使用する。
- ・debug isdn q931:ルータと ISDN スイッチ間の ISDN ネットワーク接続(レイヤ 3)のコー ル設定および切断を表示する。
- debug ppp negotiation: PPP トラフィックに関する情報と、Link Control Protocol (LCP; リ ンク コントロール プロトコル)、認証、および NCP などの PPP コンポーネントのネゴシ

エーションの際に交換される情報を表示します。PPP ネゴシエーションが正常に行われると、最初に LCP 状態が開放され、次に認証、最後に NCP をネゴシエートします。

- debug ppp authentication: Challenge Authentication Protocol (CHAP)パケット交換や Password Authentication Protocol (PAP; パスワード認証プロトコル)交換など、PPPの認 証プロトコルメッセージを表示します。失敗が観測された場合は、CHAP ユーザ名とパスワ ードが正しく設定されているか検証します。
- debug ppp error: PPP 接続ネゴシエーションとオペレーションに関連したプロトコル エラー とエラー統計を表示するために使用する。

DDR バックアップのトラブルシューティング

backup interface および backup delay コマンドを設定する前に、DDR 接続(ダイヤラ 1 および BRI0)が正常に動作するように設定および確認を行います。これにより、バックアップを設定す る前にダイヤラ プロファイル、ISDN、PPP、および認証が正常に機能しているか確認すること ができます。DDRリンクのトラブルシューティングについては、「ダイヤルアップテクノロジー : Troubleshooting Techniques」

これで、DDR 接続が正常に動作していることが確認されたので、次のトラブルシューティングの 手順に進みます。下記で概要を説明します。

- プライマリリンクを停止します。backup interface コマンドを設定したルータに shutdown コマンドを使用しないでください。これによって、Cisco IOS がバックアップ リンクにダイ ヤルすることはありません。バックアップをアクティブにするには、backup interface コマン ドが設定されていないルータのプライマリ インターフェイスをシャットダウンします。この シナリオでは、バックアップ インターフェイス コマンドは maui-soho-01 (1600)に設定さ れています。したがって、maui-nas-05 (3640)のプライマリ インターフェイスで shutdown コマンドを行うと、バックアップ リンクが有効になります。また、プラグを抜く などの方法で物理的にプライマリ接続を停止すると、バックアップ インターフェイスを始動 できます。
- バックアップインターフェイス(インターフェイスダイヤラ1)がアップになっていることを示すコンソールメッセージを確認することが必要です。このメッセージは、backup delayコマンドによって指定されたインターバル時間が経過したあとにだけ表示されます。この設定では、バックアップのアクティベーションは10秒遅れます。このコンソールメッセージが表示されない場合は、backup delayタイマーを検査します。
   \*Mar 1 03:37:31.788: %LINEPROTO-5-UPDOWN: Line protocol on Interface Serial0, changed state to down

\*Mar 1 03:37:42.719: %LINK-3-UPDOWN: Interface Dialer1, changed state to up

 show ip route コマンドを使用してプライマリ リンクがダウンしている状態でルーティング テーブルを表示します。ダイヤラ1に直接接続されたルートを確認する必要があります。リ モート ルータのダイヤラ インターフェイス(インターフェイス ダイヤラ1と同じサブネッ トにある)の IP アドレスを PING します。 リンク ダイヤルを見つけて接続します。リンク がダイヤルしない場合は、対象トラフィック定義が ICMP (PING)を許可しているか検証し ます。リンクが始動した場合は、そのサブネットを送信先とするトラフィックがなかったた めに問題が発生したという結論になります。ただし、PING に基づいて特定のホストにバッ クアップ リンクがダイヤルするように強制することは現実的ではありません。この問題を回 避するには、デフォルト トラフィックにフローティングスタティック ルートを設定します。 maui-soho-01(config)#ip route 0.0.0.0 0.0.0.0 172.20.10.1 200 上記のデフォルト ルートにはリモート ルータのダイヤラ インターフェイスのネクス トホッ プ アドレスと 200 のアドミニストレイティブディスタンスがあります。このフローティング ルートは、有利(小さいアドミニストレーティブ ディスタンス)なデフォルト ルートが存在 しない場合に、ルータがダイヤラ インターフェイスにパケットをルーティングすることを許 可します。ダイヤラ インターフェイスにルーティングされたパケットが、リンクにダイヤル させる原因となることは以前に検証しました。

 ルータがリンクをダイヤルしても接続に失敗した場合は、DDRバックアップの問題ではなく なり、「ダイヤルアップテクノロジー:
 トラブルシューティングテクニック」を参照してく ださい。

トラブルシューティングの詳細については、『DDRバックアップの設定とトラブルシューティン グ』の「バックアップインターフェイスのトラブルシューティング」の項を参照してください。

### <u>debug 出力例</u>

次のデバッグ出力(クライアントからの)は、プライマリ リンクが故障してバックアップ リンク が有効になっていることを表示します。

注:一部のデバッグ出力行は、印刷のために複数の行に分割されています。

maui-soho-01#show debug

```
maui-soho-01#debug dialer
Dial on demand events debugging is on
maui-soho-01#debug isdn q931
ISDN Q931 packets debugging is on
maui-soho-01#debug ppp negotiation
PPP protocol negotiation debugging is on
maui-soho-01#debug ppp authentication
PPP authentication debugging is on
maui-soho-01#
*Mar 1 01:09:24.872: %LINK-3-UPDOWN: Interface Serial0, changed state to down
!--- Primary link is unplugged. !--- Refer to the section Testing the Backup Link for the
appropriate procedure. *Mar 1 01:09:24.880: Se0 IPCP: State is Closed *Mar 1 01:09:24.884: Se0
CDPCP: State is Closed *Mar 1 01:09:24.888: Se0 PPP: Phase is TERMINATING [0 sess, 0 load] *Mar
1 01:09:24.892: Se0 LCP: State is Closed *Mar 1 01:09:24.892: Se0 PPP: Phase is DOWN [0 sess, 0
load] *Mar 1 01:09:24.908: Se0 IPCP: Remove route to 192.168.10.1 *Mar 1 01:09:24.916: %OSPF-5-
ADJCHG: Process 5, Nbr 172.22.1.1 on SerialO from FULL to DOWN, Neighbor Down: Interface down or
detached *Mar 1 01:09:25.864: %LINEPROTO-5-UPDOWN: Line protocol on Interface Serial0,
changed state to down
!--- Primary interface line protocol is down. This must happen before the backup !--- interface
is brought out of standby. *Mar 1 01:09:34.824: Dil DDR is shutdown, could not clear interface.
*Mar 1 01:09:34.840: BR0 DDR: rotor dialout [priority]
!--- Note: The backup interface was activated 10 seconds after the primary !--- link went down.
This interval was defined with the backup delay command !--- in maui-soho-01 (1600).
*Mar 1 01:09:34.848: BR0 DDR: Dialing cause ip (s=172.20.10.2, d=224.0.0.5)
!--- OSPF hellos cause the router to dial. *Mar 1 01:09:34.852: BR0 DDR: Attempting to dial
5552222 !--- Phone number of the remote router that is dialed. *Mar 1 01:09:34.876: ISDN BR0: TX
-> SETUP pd = 8 callref = 0x0A *Mar 1 01:09:34.888: Bearer Capability i = 0x8890 *Mar 1
01:09:34.895: Channel ID i = 0x83 *Mar 1 01:09:34.903: Keypad Facility i = '5552222' *Mar 1
01:09:35.169: ISDN BR0: RX <- CALL PROC pd = 8 callref = 0x8A *Mar 1 01:09:35.177: Channel ID i
= 0x89 *Mar 1 01:09:35.415: ISDN BR0: RX <- CONNECT pd = 8 callref = 0x8A
!--- Call is connected. *Mar 1 01:09:35.439: %LINK-3-UPDOWN: Interface BRI0:1, changed state to
up *Mar 1 01:09:35.447: %DIALER-6-BIND: Interface BR0:1 bound to profile Di1 *Mar 1
01:09:35.463: BR0:1 PPP: Treating connection as a callout
!--- PPP negotiation begins. *Mar 1 01:09:35.467: BR0:1 PPP: Phase is ESTABLISHING, Active Open
[0 sess, 0 load] *Mar 1 01:09:35.479: BR0:1 LCP: 0 CONFREQ [Closed] id 14 len 34 *Mar 1
```

01:09:35.483: BR0:1 LCP: AuthProto CHAP (0x0305C22305) \*Mar 1 01:09:35.487: BR0:1 LCP: MagicNumber 0x10BC0680 (0x050610BC0680) \*Mar 1 01:09:35.491: BR0:1 LCP: MRRU 1524 (0x110405F4) \*Mar 1 01:09:35.495: BR0:1 LCP: EndpointDisc 1 Local (0x130F016D6175692D736F686F2D3031) \*Mar 1 01:09:35.511: ISDN BR0: TX -> CONNECT\_ACK pd = 8 callref = 0x0A \*Mar 1 01:09:35.566: BR0:1 LCP: I CONFREQ [REQsent] id 6 Len 33 \*Mar 1 01:09:35.570: BR0:1 LCP: AuthProto CHAP (0x0305C22305) \*Mar 1 01:09:35.574: BR0:1 LCP: MagicNumber 0x30D37ABB (0x050630D37ABB) \*Mar 1 01:09:35.578: BR0:1 LCP: MRRU 1524 (0x110405F4) \*Mar 1 01:09:35.582: BR0:1 LCP: EndpointDisc 1 Local (0x130E016D6175692D6E61732D3035) \*Mar 1 01:09:35.590: BR0:1 LCP: O CONFACK [REQsent] id 6 Len 33 \*Mar 1 01:09:35.598: BR0:1 LCP: AuthProto CHAP (0x0305C22305) \*Mar 1 01:09:35.602: BR0:1 LCP: MagicNumber 0x30D37ABB (0x050630D37ABB) \*Mar 1 01:09:35.606: BR0:1 LCP: MRRU 1524 (0x110405F4) \*Mar 1 01:09:35.610: BR0:1 LCP: EndpointDisc 1 Local (0x130E016D6175692D6E61732D3035) \*Mar 1 01:09:35.618: BR0:1 LCP: I CONFACK [ACKsent] id 14 Len 34 \*Mar 1 01:09:35.622: BR0:1 LCP: AuthProto CHAP (0x0305C22305) \*Mar 1 01:09:35.626: BR0:1 LCP: MagicNumber 0x10BC0680 (0x050610BC0680) \*Mar 1 01:09:35.630: BR0:1 LCP: MRRU 1524 (0x110405F4) \*Mar 1 01:09:35.637: BR0:1 LCP: EndpointDisc 1 Local (0x130F016D6175692D736F686F2D3031) \*Mar 1 01:09:35.641: BR0:1 LCP: State is Open \*Mar 1 01:09:35.645: BR0:1 PPP: Phase is AUTHENTICATING, by both [0 sess, 1 load]

!--- PPP authentication begins. \*Mar 1 01:09:35.649: BR0:1 CHAP: O CHALLENGE id 6 Len 33 from
"maui-soho-01"

!--- This is the username used for outgoing CHAP challenge. The remote router !--- must have this username configured along with shared secret. \*Mar 1 01:09:35.657: BR0:1 CHAP: I CHALLENGE id 6 Len 32 from "maui-nas-05"

!--- This is the username for incoming CHAP challenge. !--- This username must be locally
configured. \*Mar 1 01:09:35.760: BR0:1 CHAP: O RESPONSE id 6 Len 33 from "maui-soho-01" \*Mar 1
01:09:35.804: BR0:1 CHAP: I SUCCESS id 6 Len 4

\*Mar 1 01:09:35.808: BR0:1 CHAP: I RESPONSE id 6 Len 32 from "maui-nas-05"

\*Mar 1 01:09:35.820: BR0:1 CHAP: O SUCCESS id 6 Len 4

!--- CHAP authentication is successful. \*Mar 1 01:09:35.828: BR0:1 PPP: Phase is VIRTUALIZED [0 sess, 1 load] \*Mar 1 01:09:35.844: Dil DDR: Authenticated host maui-nas-05 with no matching dialer map \*Mar 1 01:09:35.848: Di1 PPP: Phase is UP [0 sess, 1 load] \*Mar 1 01:09:35.856: Di1 IPCP: O CONFREQ [Closed] id 6 Len 10 \*Mar 1 01:09:35.860: Di1 IPCP: Address 172.20.10.2 (0x0306AC140A02) \*Mar 1 01:09:35.872: Dil CDPCP: O CONFREQ [Closed] id 6 Len 4 \*Mar 1 01:09:35.876: BR0:1 MLP: maui-nas-05, multilink up, first link \*Mar 1 01:09:35.884: BR0:1 IPCP: MLP bundle interface is built, process packets now \*Mar 1 01:09:35.887: BR0:1 IPCP: Redirect packet to Di1 \*Mar 1 01:09:35.891: Di1 IPCP: I CONFREQ [REQsent] id 6 Len 10 \*Mar 1 01:09:35.895: Dil IPCP: Address 172.20.10.1 (0x0306AC140A01) \*Mar 1 01:09:35.903: Dil IPCP: 0 CONFACK [REQsent] id 6 Len 10 \*Mar 1 01:09:35.907: Dil IPCP: Address 172.20.10.1 (0x0306AC140A01) \*Mar 1 01:09:35.911: BR0:1 CDPCP: MLP bundle interface is built, process packets now \*Mar 1 01:09:35.915: BR0:1 CDPCP: Redirect packet to Di1 \*Mar 1 01:09:35.919: Di1 CDPCP: I CONFREQ [REQsent] id 6 Len 4 \*Mar 1 01:09:35.927: Dil CDPCP: O CONFACK [REQsent] id 6 Len 4 \*Mar 1 01:09:35.931: Dil IPCP: I CONFACK [ACKsent] id 6 Len 10 \*Mar 1 01:09:35.935: Dil IPCP: Address 172.20.10.2 (0x0306AC140A02) \*Mar 1 01:09:35.939: Dil IPCP: State is Open !--- IPCP state is open and route will be installed. \*Mar 1 01:09:35.951: Dil CDPCP: I CONFACK [ACKsent] id 6 Len 4 \*Mar 1 01:09:35.955: Dil CDPCP: State is Open \*Mar 1 01:09:35.959: Dil DDR: dialer protocol up \*Mar 1 01:09:35.971: Dil IPCP: Install route to 172.20.10.1 !--- Route to remote side is installed. \*Mar 1 01:09:36.840: %LINK-3-UPDOWN: Interface Dialer1, changed state to up \*Mar 1 01:09:36.844: Dil LCP: Not allowed on a Dialer Profile \*Mar 1 01:09:36.848: %LINEPROTO-5-UPDOWN: Line protocol on Interface BRI0:1, changed state to up \*Mar 1 01:09:41.411: %ISDN-6-CONNECT: Interface BRI0:1 is now connected to 5552222 maui-nas-05 !---Connection is up. \*Mar 1 01:09:44.931: %OSPF-5-ADJCHG: Process 5, Nbr 172.22.1.1 on Dialer1 from LOADING to FULL, Loading Done

!--- OSPF database exchange is complete.

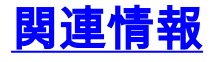

- アクセステクノロジーに関するサポートページ
- <u>ツールおよびユーティリティ Cisco Systems</u>
- BRI トラブルシューティングでの show isdn status コマンドの使用
- BRI およびバックアップ インターフェイス コマンドを使用した DDR バックアップ
- 技術情報:アクセス技術
- DDR バックアップの設定とトラブルシューティング

・<u>テクニカル サポートとドキュメント – Cisco Systems</u>